## 嘉義市殯葬管理所電子輓額致贈平台簡易操作手册

請至嘉義市殯葬管理所電子輓額致贈平台(<u>https://www.ccmso.gov.tw/EES/</u>)。

## Q8 會員致贈輓額

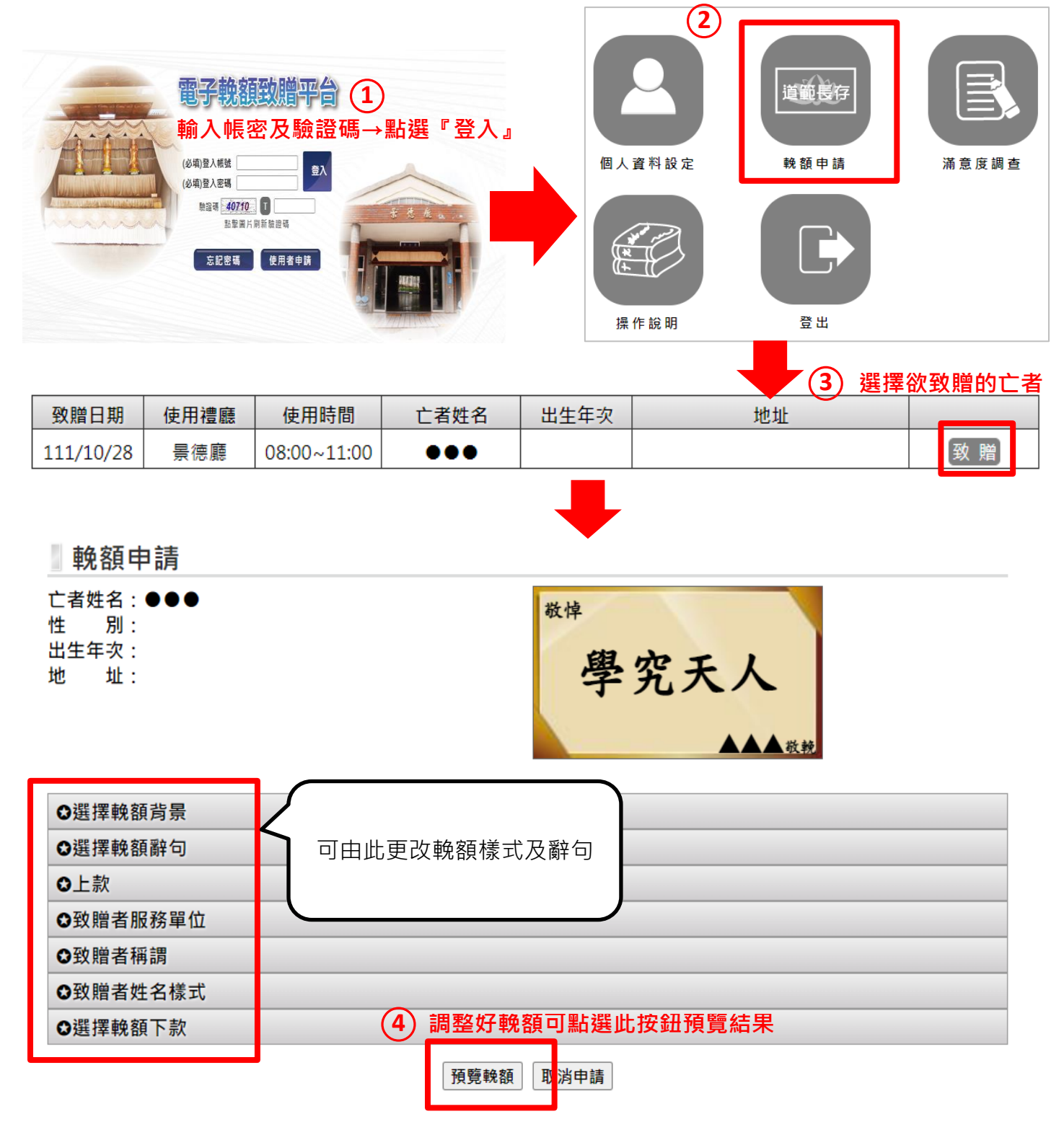

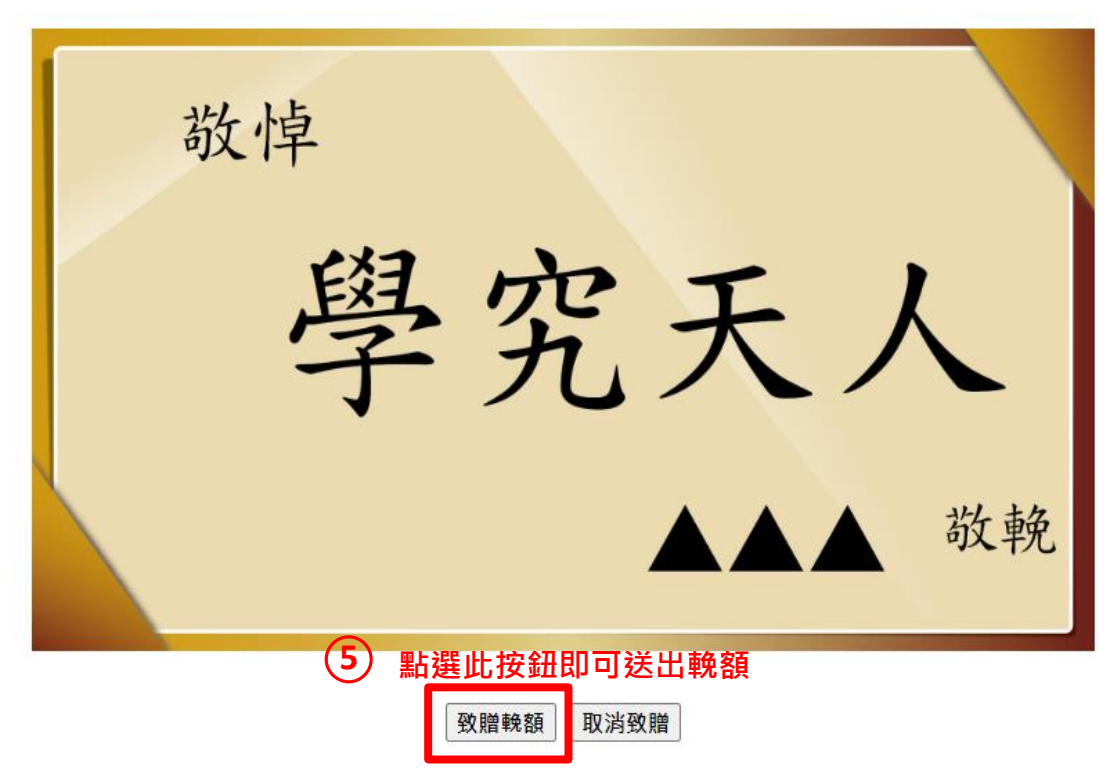

## ※注意: 下午四點過後無法新增隔日場次的輓額資料

## **C**8 已致贈輓額清單 1 輓額申請 歷史記錄 致贈清單 2) 依欄位輸入資料 止 日期區間:自 1110930 至 1111013 輸入格式1100101 문 버 하였 만년 1. 日期區間不可大於30天。 2. 歷史資料僅保留一年。 資料查詢 3 致贈日期 使用禮廳 時間 亡者姓名 輓額 08:00 上生佛國 Q 編輯刪除 111/10/02 福德堂 11:00 查詢結果: 可點選編輯/刪除按鈕·編輯/刪除該筆輓額 Q:可預覽該筆輓額 ※注意: 下午四點過後無法異動隔日場次的輓額資料

◎ 電子輓額操作手冊下載:請至電子輓額致贈平台首頁下載。